# Instrukcja obsługi aplikacji Polkurier.pl

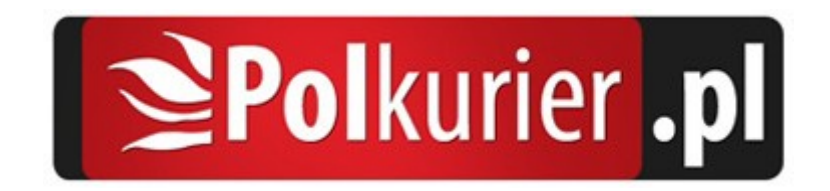

## Aplikacja Polkurier.pl

Składaj zlecenia na przesyłki kurierskie BEZPOŚREDNIO z Twojego sklepu. Aplikacja Polkurier.pl umożliwia integracje sklepów internetowych naszą platformą wysyłkową. Przygotowaliśmy gotowe rozwiązanie specjalnie dla naszych klientów dzięki któremu cały proces przygotowania przesyłki kurierskiej odbywa się w Twoim sklepie internetowym. Udostępniona integracja przesyła wszystkie niezbędne dane potrzebne do realizacji przesyłki automatycznie do Polkurier.pl pozwalając oszczędzić czas w porównaniu z ręcznym uzupełnianiem danych w formularzu wysyłkowym.

### Instalacja w sklepie

Instalację można przeprowadzić w kilku prostych krokach:

1 Przejdź do zakładki Dodatki i integracje (1), następnie Aplikacje (2)

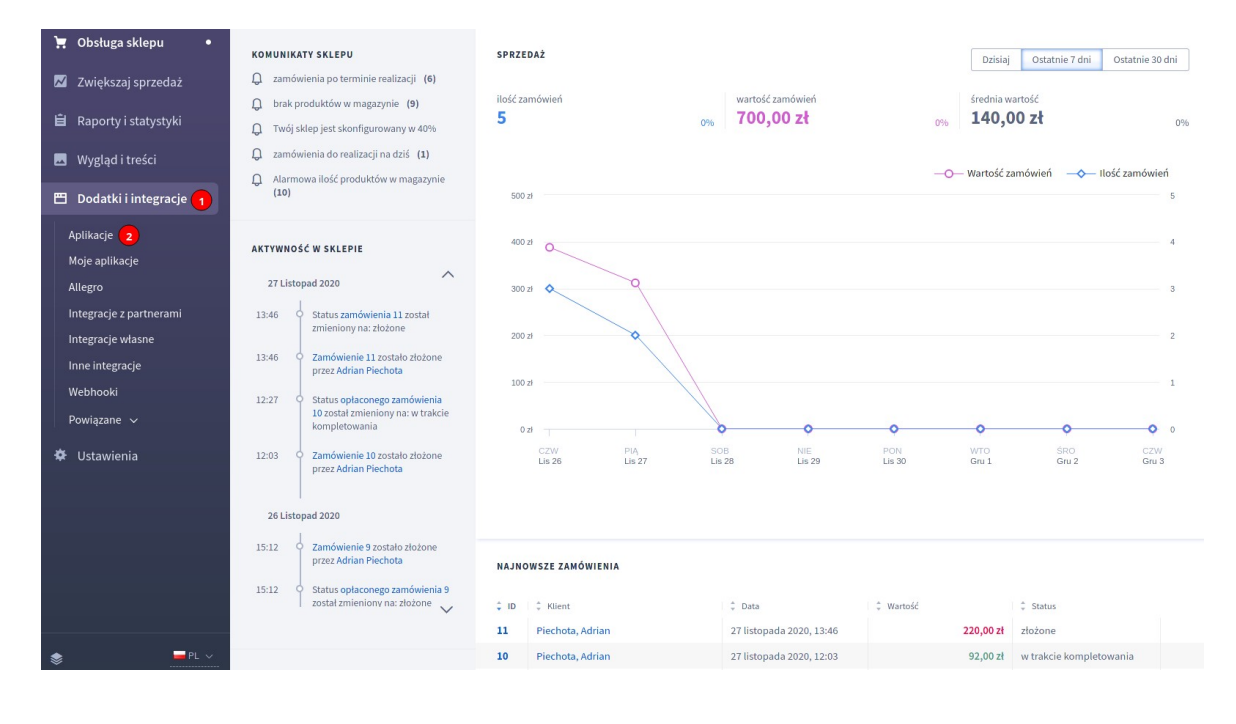

2 Wyszukaj na liście aplikację Polkurier.pl (2, 3), następnie kliknij przycisk "Zainstaluj" (3)

| 📜 Obsługa sklepu              | Dodatki lintegracje                                                        |             |
|-------------------------------|----------------------------------------------------------------------------|-------------|
| 📈 Zwiększaj sprzedaż          | Appstore - dodatki i aplikacje dla Twojego sklepu                          |             |
| 📋 Raporty i statystyki        | 0                                                                          |             |
| 🖪 Wygląd i treści             | • WYBIERZ FILTRY (1) Szukaj: politurier X                                  | WYCZYŚĆ     |
| 🖽 Dodatki i integracje        | ← Szukaj                                                                   | Pokaż: 12 v |
| <ul> <li>Aplikacje</li> </ul> |                                                                            |             |
| Moje aplikacje                | SPolkurier .pl                                                             |             |
| Allegro                       |                                                                            |             |
| Integracje z partnerami       |                                                                            |             |
| Inne integracie               | Polkurier.pl                                                               |             |
| Webhooki                      | Narzędzia Integracje                                                       |             |
| Powiązane 🗸                   | Wysyłaj szybciej i wygodniej dzięki integracji<br>z portalem Polkurier.pl. |             |
| 🌣 Ustawienia                  | Instalacja za<br>Subskrypcia za 1 mesiacle/y):                             |             |
|                               | ZAINSTALUJ 3                                                               |             |
|                               | Znaleziono 3 wyników.                                                      | Pokaż: 12 🗸 |
|                               |                                                                            |             |
|                               |                                                                            |             |
| \$PL ~                        |                                                                            |             |

#### 3 Zatwierdź regulaminy (1) i kliknij przycisk "Instaluj" (2)

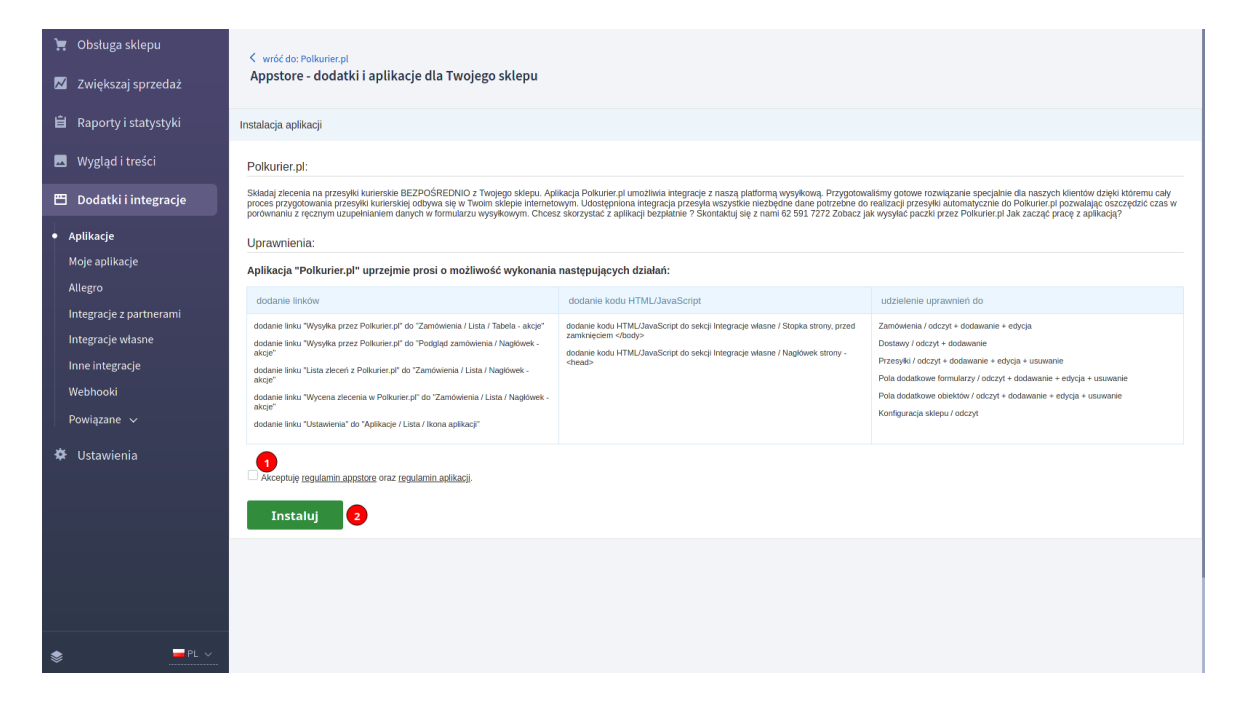

4 Gotowe! Aplikacja jest już zainstalowana w Twoim sklepie.

#### Logowanie do Polkurier.pl / Rejestracja nowego konta

Aby móc skorzystać z aplikacji należy zalogować się do swojego konta w Polkurier.pl.

Przejdź do listy aplikacji: "Dodatki i Integracje" (1) → "Moje Aplikacje" (2)
 Wejdź w aplikację "Polkurier.pl" klikające jej tytuł (3)

| 🐂 Obsługa sklepu                                                                                                    | Dodatki lintegracje                                                                                   |  |
|----------------------------------------------------------------------------------------------------|----------------------------------------------------------------------------------------------------|--|
| 🗾 Zwiększaj sprzedaż                                                                                                    | Appstore - dodatki i aplikacje dla Twojego sklepu                                                     |  |
| 📋 Raporty i statystyki                                                                                                    |                                                                                                    |  |
| 🗷 Wygląd i treści                                                                                                    | + WYBIEKZ FILINY (0)                                                                                  |  |
| 🖽 Dodatki i integracje 🚺                                                                                                    | Znaleziono 1 wyników. Pokaź: 12 v                                                                     |  |
| Aplikacje<br>• Moje aplikacje 2<br>Allegro<br>Integracje z partnerami<br>Integracje własne<br>Inne integracje<br>Webhooki<br>Powiązane ~<br># Ustawienia | Polkurier.pl   Narzędzia   Wrysyłaj szybciej i wygodniej dzięki integracji   z portałem Połkurier.pl. |  |
|                                                                                                    | Znaleziono 1 wyników. Pokaź 🛛 12 🗸                                                                    |  |
|                                                                                                    |                                                                                                    |  |
| \$PL ~                                                                                                    |                                                                                                    |  |

2 Kliknij przycisk "Ustawienia" (1)

| 📜 Obsługa sklepu                   | 🖌 wróć do: Anlikacija                                                                                                    |                    |
|------------------------------------|----------------------------------------------------------------------------------------------------|--------------------|
| 📈 Zwiększaj sprzedaż               | Appstore - dodatki i aplikacje dla Twojego sklepu                                                                                                    |                    |
| 📋 Raporty i statystyki             | Polkurier.pl                                                                                                    |                    |
| 🖪 Wygląd i treści                  | rodzaj aplikacji: Narzędzia, Integracje                                                                                                    |                    |
| 🖽 Dodatki i integracje             | Skladaj zlecenia na przesyłki kurierskie BEZPOŚREDNIO z Twojego sklepu. Aplikacja Połkurier, pl umożliwia integracje z naszą płatformą wysyłkową. Przygotowaliśmy gotowe rozwiązanie specjalnie dla naszych klientów dzięki któremu cały proces przygotowania przesyłki w obroce strzygotowania przesyłki w obroce strzy | INSTALUJ APLIKACJĘ |
|                                    | kunerskiej odbywa się w Twoim skiepie internetowym. udostępniona integracja przesyta wszystkie niezbędne dane potrzebne do realizacji<br>przesyłki automatycznie do Połkurier.pl pozwalając oszczędzić czas w porównaniu z ręcznym uzupełnianiem danych w formularzu<br>Tel.:                                                                                                    |                    |
| Аршкасје                           | wysyłkowym. Chcesz skorzystać z aplikacji bezplatnie ? Skontaktuj się z nami 62 591 7272<br>E-mail                                                                                                    |                    |
| <ul> <li>Moje aplikacje</li> </ul> | Zobacz jak wysyłać paczki przez Polkurier.pl                                                                                                    |                    |
| Allegro                            | Jak zacząć pracę z aplikacją?                                                                                                    |                    |
| Integracje z partnerami            | Uprawnienia                                                                                                    |                    |
| Integracje własne                  | Linki                                                                                                    |                    |
| Inne integracje                    | <ul> <li>dodanie linku "Wysyłka przez Polkurier.pl" do "Zamówienia / Tabela - akcje / Lista"</li> </ul>                                                                                                    |                    |
| Webhooki                           | <ul> <li>dodanie linku "Wysyłka przez Połkurier.pl" do "Podgląd zamówienia / Nagłówek - akcje / "</li> </ul>                                                                                                    |                    |
| Powiazane 🗸                        | <ul> <li>dodanie linku "Lista zleceń z Polkurier.pl" do "Zamówienia / Nagłówek - akcje / Lista"</li> </ul>                                                                                                    |                    |
| - M.<br>M. Robert Dependent (2007) | <ul> <li>dodanie linku "Wycena zlecenia w Polkurier.pl" do "Zamówienia / Nagłówek - akcje / Lista"</li> </ul>                                                                                                    |                    |
| 🌣 Ustawienia                       | dodanie linku "Ustawienia" do "Aplikacje / Ikona aplikacji / Lista"                                                                                                    |                    |
|                                    | HTML/JavaScript                                                                                                    |                    |
|                                    | <ul> <li>dodanie kodu HTML/JavaScript do sekcji Integracje własne / Stopka strony, przed zamknięciem </li> </ul>                                                                                                    |                    |
|                                    | <ul> <li>dodanie kodu HTML/JavaScript do sekcji Integracje własne / Nagłówek strony - <head></head></li> </ul>                                                                                                    |                    |
|                                    | Uprawnienia api                                                                                                    |                    |
|                                    | • zamówienia - odczyt / dodawanie / edycja                                                                                                    |                    |
|                                    | dostawy - odczyt / dodawanie                                                                                                    |                    |
|                                    | przesyłki - odczyt / dodawanie / edycja / usuwanie                                                                                                    |                    |
| 📚 🔤 PL 🗸                           | dodatkowe pola formularzy - odczyt / dodawanie / edycja / usuwanie                                                                                                    |                    |
|                                    |                                                                                                    |                    |

3 Jeśli już posiadasz konto w Polkurier.pl, podaj swoje dane logowania do konta – login oraz hasło

| 📜 Obsługa sklepu                   |                                 |
|------------------------------------|---------------------------------|
| 📈 Zwiększaj sprzedaż               | <b>≧Pol</b> kurier .pl          |
| 🛱 Raporty i statystyki             | Login                           |
| 🖪 Wygląd i treści                  |                                 |
| 🖽 Dodatki i integracje             | Hasio                           |
| Aplikacje                          | Zalonui sie                     |
| <ul> <li>Moje aplikacje</li> </ul> | Nie masz konta? Zarojectruj sie |
| Allegro                            | we must roma: zurejesticji sty. |
| Integracje z partnerami            |                                 |
| Integracje własne                  |                                 |
| Inne integracje                    |                                 |
| Webhooki                           |                                 |
| Powiązane 🗸                        |                                 |
| 🍄 Ustawienia                       |                                 |
|                                    |                                 |
|                                    |                                 |
|                                    |                                 |
|                                    |                                 |
|                                    |                                 |
|                                    |                                 |
|                                    |                                 |
|                                    |                                 |

Jeśli jeszcze nie masz konta, kliknij link "Zarejestruj się", uzupełnij swoje dane i kliknij przycisk "Załóż konto". Otrzymasz od nas wiadomość e-mail z linkiem aktywacyjnym – kliknij go aby aktywować konto.

| 📜 Obsługa sklepu                   |                                               |
|------------------------------------|-----------------------------------------------|
| 📈 Zwiększaj sprzedaż               | <b>≧Polkurier</b> .pl                         |
| 🛱 Raporty i statystyki             | E-mail                                        |
| 🖂 Wygląd i treści                  | Hada                                          |
| 🗂 Dodatki i integracje             | nasiu                                         |
| Aplikacje                          | Osoba prywatna     Firma                      |
| <ul> <li>Moje aplikacje</li> </ul> | Imię i nazwisko                               |
| Allegro                            |                                               |
| Integracje z partnerami            | Nr telefonu                                   |
| Integracje własne                  |                                               |
| Inne integracje                    |                                               |
| Webhooki                           | Akceptuje regulamin                           |
| Powiązane 🗸                        | osobowych oraz danych dotyczących korzystania |
| 🌣 Ustawienia                       | przeze minie z serwisu<br>Załóż konto         |
|                                    | Masz już konto? Zaloguj się.                  |
|                                    |                                               |
|                                    |                                               |
|                                    |                                               |
|                                    |                                               |
|                                    |                                               |
|                                    |                                               |
|                                    |                                               |
|                                    |                                               |

4 Gotowe – twoje konto jest teraz powiązane z aplikacją i możesz już nadawać paczki

# Udostępnienie paczkomatu / punktu odbioru dla kupującego

 Przejdź do listy aplikacji: "Dodatki i Integracje" → "Moje Aplikacje" → "Polkurier.pl" → "Ustawienia"

- 2. Zaznacz dla jakich sposobów dostawy będzie wyświetlana mapa paczkomatów InPost oraz mapa punktów RUCH
- 3. Kliknij "Zapisz" aby zatwierdzić zmiany

| acje     8     Kuier     Image: State State St                            |    |                    | mapa racznomatów mpost                            | Mapa Punktow ROCH                                                                         |
|----------------------------------------------------------------------------------------------------|----|--------------------|---------------------------------------------------|-------------------------------------------------------------------------------------------|
| is a plikacje     7     Kurier DPD     Image: Comparison of the comparison of the comparison o                            | 8  | Kurier             |                                                   |                                                                                           |
| Idegro     35     Punkt RUCH     Image: Comparison of the state of the state o                            | 7  | Kurier DPD         |                                                   |                                                                                           |
| Integracy parking marked parking marked parking m | 35 | Punkt RUCH         |                                                   | •                                                                                         |
| inne integracije<br>Webhooki<br>Povijazane ~ Zapisz                                                                                                    | 13 | Shoper Paczkomaty  |                                                   |                                                                                           |
|                                                                                                    |    |                    | Zapisz                                            |                                                                                           |
|                                                                                                    |    |                    |                                                   |                                                                                           |
|                                                                                                    |    | 8<br>7<br>35<br>13 | 8Kurier7Kurier DPD35Punkt RUCH13Shoper Paczkomaty | 8     Kurer       7     Kurier DPD       35     Punkt RUCH       13     Shoper Paczkomaty |

4. Kupujący podczas składania zamówienia, po wyborze jednego ze sposobów dostawy z zaznaczoną opcją, będzie mieć przycisk "Wybierz punkt"

| voj skiep in       |                          | Koszyk | Z<br>Twoje dane   |                                    |                   |
|--------------------|--------------------------|--------|-------------------|------------------------------------|-------------------|
| īwoje dane         |                          | Dode   | atkowe informacje |                                    |                   |
| * E-mail:          |                          |        |                   |                                    |                   |
| * Imię:            |                          |        | Uwagi             |                                    |                   |
| * Nazwisko:        |                          |        |                   |                                    | 1                 |
| * Telefon:         |                          |        | * Zapozna         | łem się z <u>regulaminem</u> sklep | u internetowego i |
| Dane adresowe      |                          |        | akceptuję je      | go treść.                          |                   |
| Dostępne adresy:   |                          |        |                   |                                    |                   |
|                    | ● osoba prywatna ◯ firma |        |                   |                                    |                   |
| * Ulica i nr domu: |                          |        |                   |                                    |                   |
| * Kod pocztowy:    |                          |        |                   |                                    |                   |
| * Miasto:          |                          |        |                   |                                    |                   |
| Kraj:              | Polska                   |        |                   |                                    |                   |
|                    | Inny adres wysyłki       |        |                   |                                    |                   |
| * Punkt odbioru    | uarbierz punkt           |        |                   |                                    |                   |
| * - Pole wymagane  | Hybrid punkt             |        |                   |                                    |                   |

5. Po kliknięci wyświetli się mapa z dostępnymi punktami

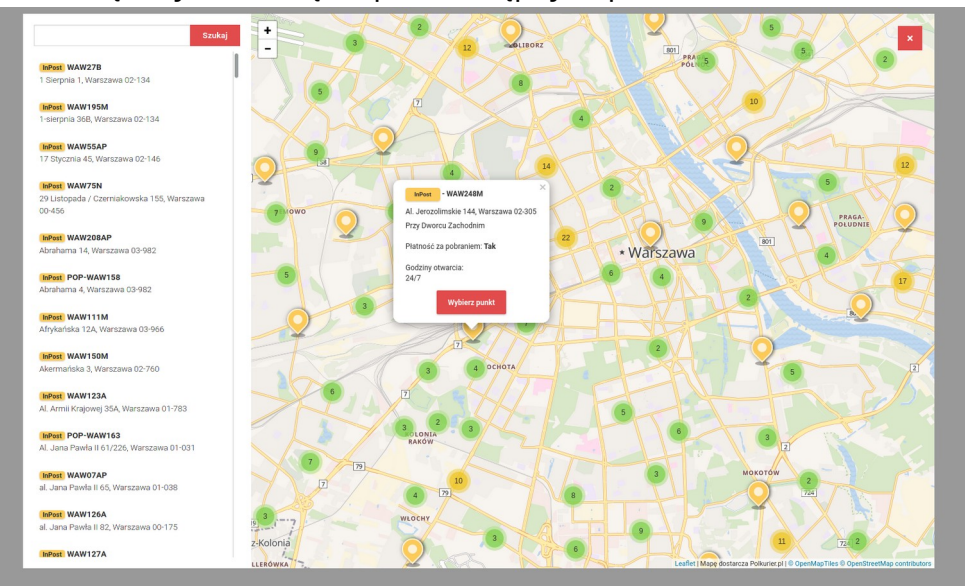

## Nadanie przesyłki

- 1 Przejdź do listy zamówień: "Obsługa sklepu" (1) → "Zamówienia" (2)
- 2 Kliknij ikonę "Więcej" (ikona z kołem zębatym) (3)
- 3 Najedź kursorem na pozycję "Aplikacje" (4)
- 4 Kliknij w link "Wysyłka przez Polkurier.pl" (5)

| 📜 Obsługa sklepu 1                 | Obsługa sl | klepu       |                          |                     |                           |            |            |                                       |                         |                  |
|------------------------------------|------------|-------------|--------------------------|---------------------|---------------------------|------------|------------|---------------------------------------|-------------------------|------------------|
| Pulpit                             | Zamóv      | vienia      |                          |                     |                           |            |            | DODA                                  | J ZAMÓWIENIE APLIKACJE  | ✓ WIĘCEJ ✓       |
| ZAMÓWIENIA                         | Wyszukaj : | zamówienie  | po danych klienta lub ID | zamówienia          |                           |            |            |                                       | SHIFT + F               |                  |
| Zamówienia 2                       |            |             |                          |                     |                           |            |            |                                       | 5                       | ZUKAJ            |
| Nowe 5                             | Podsta     | wowy        | Nowe 🗸 W trak            | cie realizacii 🗸 Za | mkniete ~                 |            |            |                                       |                         |                  |
| W trakcie realizacji 5             |            |             |                          |                     | adadad Bala 🤋 (dabad M    |            |            |                                       |                         |                  |
| Porzucone koszyki                  | + WYB      | BIERZ FILTF | RY (0)                   |                     |                           |            |            |                                       | WYBIER                  | Z KOLUMNY 🗸      |
| Powiązane ∨                        | <b>···</b> | ‡ ID        | ‡ Klient                 |                     | Data złożenia             | \$ Wartość | Płatność   | Dostawa                               | \$ Status               | Akcje            |
| PRODUKTY<br>Produkty               |            | 11          |                          | ~                   | 27 listopada 2020 13:46   |            | Gotówka    | Shoper Paczkomaty<br>Utwórz przesyłkę | złożone                 | √ <sup>3</sup> ¢ |
| Aukcje                             |            | 10          |                          | ~                   | 27 listopada 2020 12:03   |            | Gotówka    | Punkt RUCH<br>Utwórz przesyłkę        | w tra AKCJE GŁÓWNE      |                  |
| Produkty z porzuconych<br>koszyków |            | 9           |                          | ~                   | 26 listopada 2020 15:12   |            | Gotówka    | Polkurier.pl                          | Podgląd<br>złożc Edytuj |                  |
| Atrybuty (cechy produktu)          |            |             |                          | 100                 |                           |            | De hora la | Polkurier.pl                          | Usuń                    |                  |
| Warianty                           |            | 8           |                          | ~                   | 26 listopada 2020 14:31   |            | Pobranie   | Utwórz przesyłkę                      | Oznacz jako opła        | acone            |
| Kategorie                          |            | 7           |                          | $\checkmark$        | 26 listopada 2020 12:02   |            | Gotówka    | Polkurier.pl<br>Utwórz przesyłkę      | złożc Wydrukuj zamów    | vienie           |
| Opinie nt. produktów               |            | 6           | Please                   | ~                   | 28 lutego 2020 08:48      |            | Pobranie   | Pi Wysyłka przez                      | Aplikacje 4             | +                |
| Zapisy na "Powiadom mnie"          |            |             | CX                       |                     | 20 hitera 2020 00:47      |            | Dentil     | Poczta Polska                         | Utworz przesyłk         | ę                |
| Powiązane 🗸                        |            | 5           | 0.                       | ~                   | 28 lutego 2020 08:47      |            | Payo       | Utwórz przesyłkę                      | ztożc                   |                  |
| KLIENCI                            |            | 4           | 2×                       | ~                   | 8 października 2019 10:25 |            | Gotówka    | Kurier<br>Utwórz przesyłkę            | w trakcie kompletowania | ~ ¢              |
| Klienci                            |            | 3           | K                        |                     | 7 cioronia 2019 04-04     |            | Gotówka    | Kurier                                | w trakcio kompletowania |                  |
| 📚 🔤 PL 🗸                           | Znalezio   | no 11 wyni  | ków.                     |                     |                           |            |            |                                       | Poka                    | ż: 20 🗸          |

5 Załaduje się formularz wysyłki, gdzie część danych zostanie automatycznie pobrana z zamówienie (np. adres dostawy, waga produktów)

- 1 Wybierz typ przesyłki (1)
- 2 Wprowadź rozmiary oraz wagę paczki (2)
- 3 Podaj zawartość przesyłki (3). Aby wysłać przesyłkę pobraniową wprowadź wartość pobrania w pole "Pobranie"

| 🛒 Obsługa sklepu        |                           |                           |                           |                           |                           |                           |
|-------------------------|---------------------------|---------------------------|---------------------------|---------------------------|---------------------------|---------------------------|
| 🗹 Zwiększaj sprzedaż    | Typ przesyłki             |                           |                           |                           |                           |                           |
| â Raporty i statystyki  | 1 ⊠ 😋<br>Koperta Paczka   | Haleta                    |                           |                           |                           |                           |
| 🛥 Wygląd i treści       | Szablony paczek           |                           |                           |                           |                           |                           |
| 🗄 Dodatki i integracje  | Długość                   | Szerokość                 | Wysokość                  | Waga                      | llość                     | 1                         |
| Aplikacje               | 2 dt cm                   | SZEF. Cm                  | Wysokosc 🔿 cm             | 2 A ka                    | 1                         | Standa•                   |
| Moje aplikacje          | •                         | • •                       |                           |                           | <u> </u>                  |                           |
| Allegro                 | 7                         |                           |                           | Ð                         |                           |                           |
| Integracje z partnerami | Zawartosc przesyłki       |                           |                           | Popranie                  | Ubezpie                   | czenie                    |
| Integracje własne       | 3 Zamówienie Shoper #     | ŧ11                       |                           | 0,00                      |                           | Ĵ 2ł                      |
| Inne integracje         |                           |                           |                           |                           |                           |                           |
| Webhooki                | Przewoźnik                |                           |                           |                           |                           |                           |
| Powiązane 🗸             | 4 UPS<br>Standard         | UPS<br>Express Saver      | UPS<br>Express            | UPS<br>Express Plus       | Ambro                     | TNT                       |
| Ustawienia              | 0.00                      | 0.00                      | 0.00                      | 0.00                      | 0.00                      | 0.00                      |
|                         | 0,00 hetto                | 0,00 hetto                | 0,00 hetto                | 0,00 hetto                | 0,00 hetto                | 0,00 brutto               |
|                         |                           |                           |                           |                           |                           |                           |
|                         | FedEx                     | DHL                       | DPD                       | Kurier48                  | Pocztex24                 | InPost<br>Kurier          |
|                         | 0,00 netto<br>0,00 brutto | 0,00 netto<br>0,00 brutto | 0,00 netto<br>0,00 brutto | 0,00 netto<br>0,00 brutto | 0,00 netto<br>0,00 brutto | 0,00 netto<br>0,00 brutto |
|                         | InPost                    | Geis (ET Logistik)        | UPS UE                    | DPD EXPORT                | GLS                       | Paczka w RUCHu            |

#### 4 Wybierz ofertę przewoźnika

- 5 Wprowadź adres odbioru (5) lub wybierz go z listy. Jeśli jest zdefiniowany domyślny adres odbioru, to zostanie on automatycznie załadowany. Aby zmienić domyślny adres lub dodać kolejne, zaloguj się w portalu <u>https://polkurier.pl</u>, przejdź do zakładki "Panel klienta" → "książka adresowa".
- 6 Wprowadź adres dostawy (6). Domyślnie zostaną załadowane dane dostawy z zamówienia.

| evshop-560768.sh 🗲 🗧    | ottural 00,0 ottural 00,0 ottur |
|-------------------------|----------------------------------------------------------------------------------------------------|
| 🛒 Obsługa sklepu        |                                                                                                    |
|                         | 5 Adres odbioru Adres dostawy 6                                                                                                    |
| 📈 Zwiększaj sprzedaż    | Zamówienie Shoper #11                                                                                                    |
| 🗎 Raporty i statystyki  | Punkt nadania Punkt odbioru                                                                                                    |
| 🖪 Wygląd i treści       |                                                                                                    |
|                         | Firma Firma                                                                                                    |
| Dodatki i integracje    | Firma                                                                                                    |
| Aplikacje               | Imię i nazwisko Imię i nazwisko                                                                                                    |
| Moje aplikacje          | Imię i nazwisko X                                                                                                    |
| Integracie z partnerami | Ulica                                                                                                    |
| Integracje własne       | Ulica ×                                                                                                    |
| Inne integracje         | Numer budynku Numer mieszkania. Numer budynku Numer mieszkania                                                                                                    |
| Webhooki                | Numer budynku 🗙 Numer mieszkania. Numer mieszkania                                                                                                    |
| Powiązane 🗸             | Kod pocztowy Miejscowość Kod pocztowy Miejscowość                                                                                                    |
| 🌣 Ustawienia            | Kod pocztowy 🗙 Miejscowość 🗙                                                                                                    |
|                         | Kraj                                                                                                    |
|                         | Polska • Polska •                                                                                                    |
|                         | Adres e-mail Adres e-mail                                                                                                    |
|                         | Adres e-mail                                                                                                    |
|                         | Numer telefonu Numer telefonu                                                                                                    |
|                         | Numer telefonu X                                                                                                    |
|                         | Nadanie przesyłki:                                                                                                    |
|                         | Camawiam odbiór przesyłek                                                                                                    |
|                         |                                                                                                    |

- 7 Wybierz sposób odbioru paczki przez kuriera (7)
- 8 Kliknij przycisk "Wyślij zlecenie"
- 9 Po krótkiej chwili (zamawianie kuriera może zająć kilkanaście sekund, prosimy o cierpliwość) pojawi się komunikat o pomyślnym złożeniu zamówienia w Polkurier.pl:

| Shoper <sup>®</sup> 🗈 🖾    |     | 4                 | Szukaj w zamówieniach, produktach, menu i pozostałych elementach | FA |
|----------------------------|-----|-------------------|------------------------------------------------------------------|----|
| devshop-560768.sh          |     |                   |                                                                  |    |
| 📜 Obsługa sklepu           |     |                   |                                                                  |    |
| 🗹 🛛 Zwiększaj sprzedaż     |     | Daial             | ulamu na stakanja zaménjanja                                     |    |
| 📋 Raporty i statystyki     |     | NU                | MER ZLECENIA                                                     |    |
| 🔜 Wygląd i treści          |     | Przewoźnik        | INPOST_PACZKOMAT                                                 |    |
| 🖽 Dodatki i integracje     |     | Numer listu:      | ********                                                         |    |
| Aplikacje                  |     | Status            | Potwierdzone                                                     |    |
| Moje aplikacje     Allegro | ₿ P | obierz etykietę   |                                                                  |    |
| Integracje z partnerami    | ₿ P | obierz protokół r | adania                                                           |    |
| Integracje własne          |     |                   |                                                                  |    |
| Inne integracje            |     |                   |                                                                  |    |
| Webhooki                   |     |                   |                                                                  |    |
| Powiązane 🗸                |     |                   |                                                                  |    |
| 🌣 Ustawienia               |     |                   |                                                                  |    |
|                            |     |                   |                                                                  |    |
|                            |     |                   |                                                                  |    |
|                            |     |                   |                                                                  |    |
|                            |     |                   |                                                                  |    |
|                            |     |                   |                                                                  |    |
|                            |     |                   |                                                                  |    |
|                            |     |                   |                                                                  |    |
|                            |     |                   |                                                                  |    |
| \$PL ~                     |     |                   |                                                                  |    |

- 10 Wydrukuj list przewozowy i umieść etykietę na paczce
- 11 Wydaj paczkę i potwierdź odbiór dokumentem

## Lista nadanych przesyłek

Aplikacja umożliwia monitorowanie statusu nadanych przesyłek:

- 1 Przejdź do listy zamówień: "Obsługa sklepu" (1) → "Zamówienia" (2)
- 2 Najedź kursorem na "Aplikacje"
- 3 Kliknij w link "Lista zleceń z Polkurier.pl" (3)

| 🔄 Obsługa sklepu 🚹<br>Pulpit                             | Obsługa s<br>Zamóv | <sup>klepu</sup><br>vienia |                                    |             |                                                                    |            |                      | C                                                                    | ODAJ ZAMÓWIENIE APLIKACJE – V                                                                                   | AIÉCE1 ~ |
|----------------------------------------------------------|--------------------|----------------------------|------------------------------------|-------------|--------------------------------------------------------------------|------------|----------------------|----------------------------------------------------------------------|----------------------------------------------------------------------------------------------------|----------|
| Zamówienia 2<br>Nowe 4                                   | Wyszukaj           | zamówienie                 | e po danych klienta lub ID zamówie | nia         |                                                                    |            |                      |                                                                      | Lista zleceń z         3           Połkurier.pl         3           Wycena zlecenia w<br>Połkurier.pl         A |          |
| W trakcie realizacji 6<br>Przesyłki<br>Porzucone koszyki | + WYE              | NERZ FILT                  | Nowe - W trakcie rea               | uzacji ∽ za | imknięte ~                                                         |            |                      |                                                                      | WYBIERZ KOL                                                                                                    | umny ~   |
| Powiązane 🗸<br>————————————————————————————————————      | □~<br>□            | 0 ID                       | 0 Klient                           | ~           | <ul> <li>Data złożenia</li> <li>27 listopada 2020 13:46</li> </ul> | \$ Wartość | Platność     Gotówka | Dostawa<br>Shoper Paczkomaty<br>wedge                                | \$ Status w trakcie kompletowania ~                                                                             | Akcje    |
| Aukcje<br>Produkty z porzuconych                         |                    | 10                         | PROFESSION AND INC.                | ~           | 27 listopada 2020 12:03                                            | 5,010      | Gotówka              | Punkt RUCH<br>Utwórz przesylkę                                       | w trakcie kompletowania $\sim$                                                                                  | ٥        |
| koszyków<br>Atrybuty (cechy produktu)<br>Warianty        |                    | 9<br>8                     | recent adar                        | ~<br>~      | 26 listopada 2020 15:12<br>26 listopada 2020 14:31                 | 8,810      | Gotówka<br>Pobranie  | Polkurier.pl<br>Utwórz przesyłkę<br>Polkurier.pl<br>Utwórz przesyłkę | złożone ~                                                                                                    | ¢        |
| Kategorie<br>Producenci                                  |                    | 7                          |                                    | ~           | 26 listopada 2020 12:02                                            |            | Gotówka              | Polkurier.pl<br>Utwórz przesyłkę                                     | złożone 🗸                                                                                                    | ¢        |
| Opinie nt. produktów<br>Zapisy na "Powiadom mnie"        |                    | 5                          | 2×                                 | ~<br>~      | 28 lutego 2020 08:48<br>28 lutego 2020 08:47                       | 100.000    | Pobranie<br>PayU     | Wyślij<br>Poczta Polska<br>Utwórz przesyłkę                          | v trakcie kompletowania v<br>złożone v                                                                          | ¢        |
| Klienci                                                  |                    | 4                          | 2×                                 | ~           | 8 października 2019 10:25                                          | -          | Gotówka              | Kurier<br>Utwórz przesyłkę<br>Kurier                                 | w trakcie kompletowania 🔍                                                                                       | ¢        |
| Grupy klientów<br>Powiązane ∽                            |                    | 3                          |                                    | ~<br>~      | 7 sierpnia 2019 04:04<br>6 sierpnia 2019 09:04                     | 10.014     | Gotówka<br>Gotówka   | Utwórz przesyłkę<br>Kurier<br>Utwórz przesyłkę                       | w trakcie kompletowania v                                                                                       | ¢        |

4 Lista umożliwia filtrowanie przesyłek po numerze zamówienia w sklepie (1), numerze zamówienia w Polkurier.pl (2), statusie (3), pobranie etykiety oraz protokołu nadawczego (4, 6) oraz podgląd szczegółów przesyłki (5)

| 📜 Obsługa sklepu                                                |     |                               |                  |                                                              |                                                                                                    |                 |     |
|-----------------------------------------------------------------|-----|-------------------------------|------------------|--------------------------------------------------------------|----------------------------------------------------------------------------------------------------|-----------------|-----|
| 📈 Zwiększaj sprzedaż                                            | num | er namówienia                 | szukaj           | szukaj (nr.zlecenia, nr. listu przewozowego, adres odbiorcy) |                                                                                                    | wszystkie       |     |
| 📋 Raporty i statystyki 🧧                                        | lis | st przewozowy 📓 prot          | okół dla nadawcy |                                                              |                                                                                                    |                 |     |
| 🗷 Wygląd i treści                                               |     | • • • • • • • • • • • • • • • | No In a sector   |                                                              | 0.11.1                                                                                                    | <b>0</b> 1-11-1 |     |
| 🖽 Dodatki i integracje                                          |     | Nr. zamowienia<br>11          | Nr. ziecenia     | Nr. listu przewozowego                                       | Odbiorca                                                                                                    | Potwierdzone    | 1.0 |
| Aplikacje<br>• Moje aplikacje<br>Allegro                        |     |                               | 5                |                                                              | The Control of the Control of the Co                                                                                                    |                 | 6   |
| Integracje z partnerami<br>Integracje własne<br>Inne integracje |     | 6                             | > 30692-15       | CENCINCH.                                                    | Antonio Carlos Antonio<br>Carlos Antonio<br>Carlos Antonio<br>Carlos Antonio Carlos Antonio<br>Carlos Antonio Carlos Antonio Antonio<br>Carlos Antonio Carlos Antonio Antonio<br>Carlos Antonio Carlos Antonio Antonio                                                                                                    | Anulowane       | I   |
| Webhooki<br>Powiązane ~                                         |     | 6                             | > 30692-14       | excension of a                                               | -<br>                                                                                                    | Anulowane       | I   |
|                                                                 |     | 6                             |                  | 80-000-00 1000-04                                            | aparten factoria<br>Canada San<br>Canada San<br>Canada San<br>Canada<br>Canada<br>Can<br>Canada<br>Can<br>Canada<br>Can<br>Can<br>Canada | Anulowane       | I   |
| ی اور اور اور اور اور اور اور اور اور اور                       |     | 4                             | > 1000001 101    |                                                              | Marcolandia<br>Regionality<br>Regionality<br>Region                                                                                                    | Anulowane       | I   |